# How to Set Preferred Contact in ctcLink (Email)

This guide will show you how to set a preferred email address on your ctcLink account.

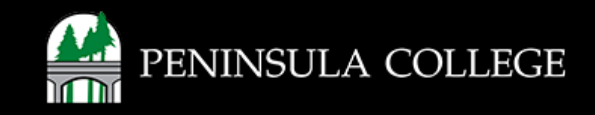

## **Proceed to ctcLink:**

1. Open web browser and go to the ctcLink Mobile Site OR open the ctcLink app on your mobile device.

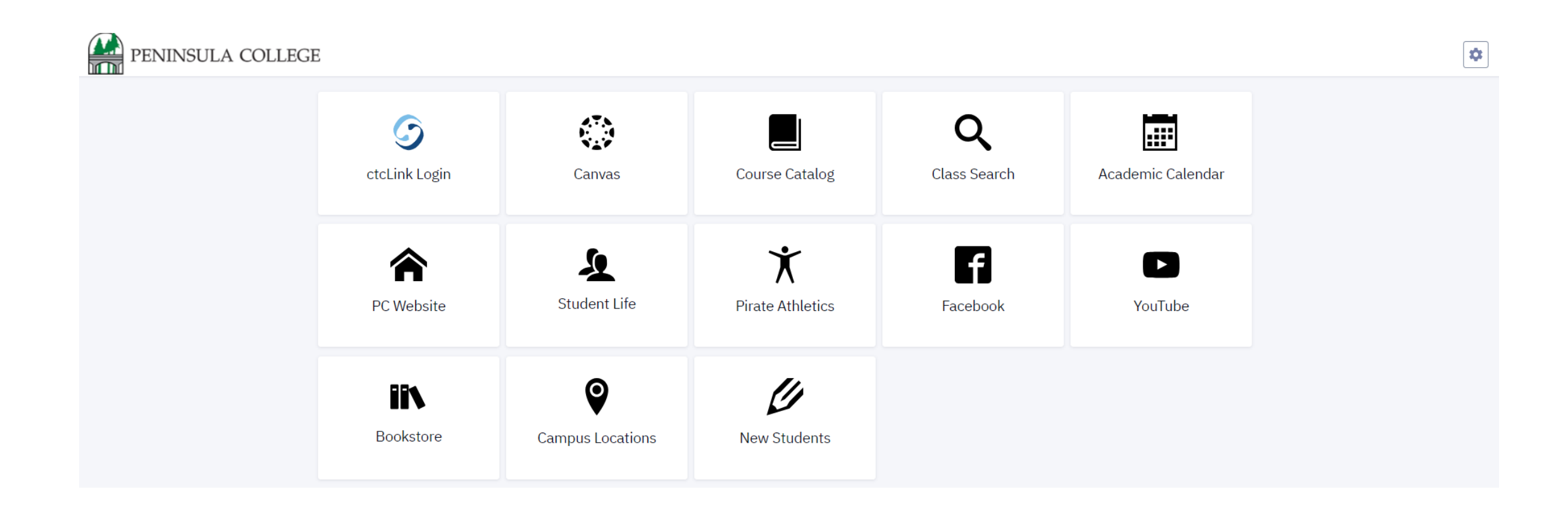

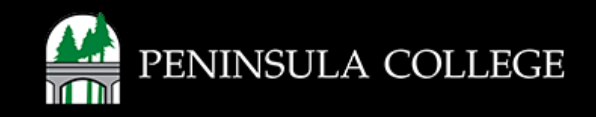

# Navigate to ctcLink Login Portal:

2. Select/Tap on the ctcLink Login Tile.

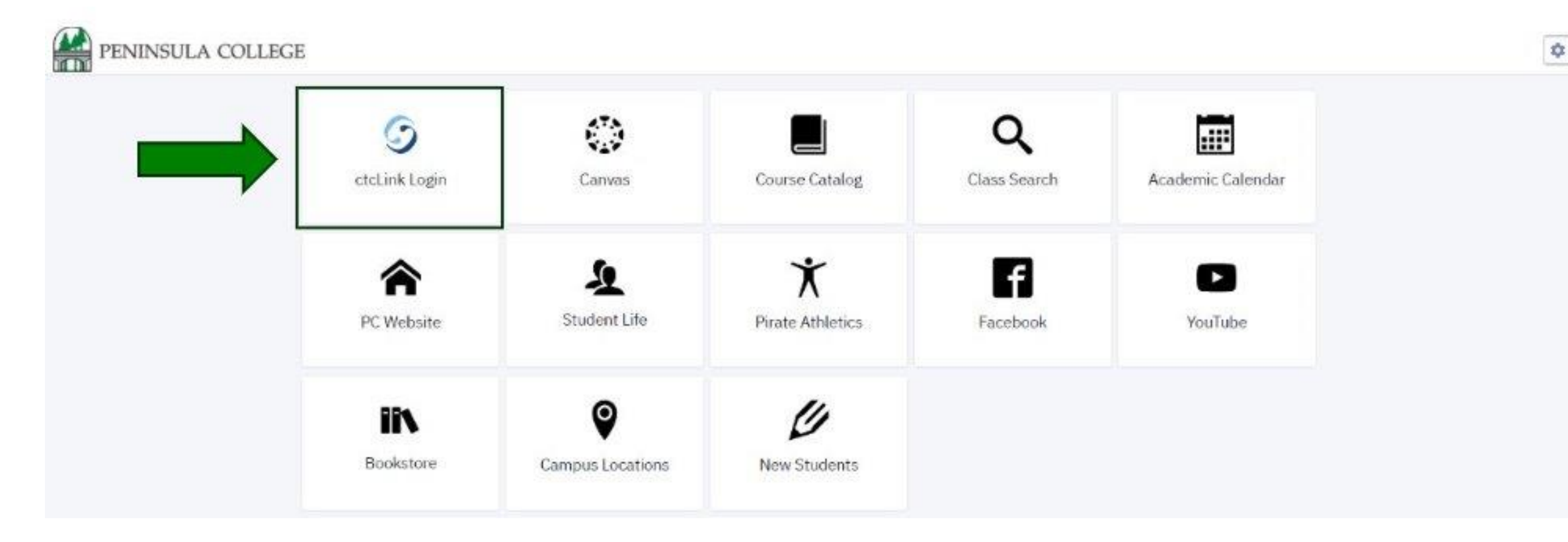

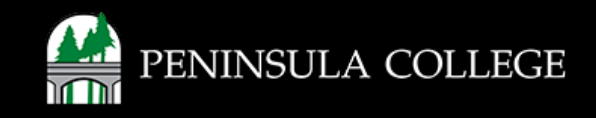

# Log in to ctcLink:

3. Enter your ctcLink ID and password, then click Sign in.

| Tec           | n State Community and<br>hnical Colleges |
|---------------|------------------------------------------|
| tcLink ID     |                                          |
|               |                                          |
| assword       |                                          |
|               | 0                                        |
| Keep me sigi  | ned in                                   |
|               | Sign in                                  |
| eset Password |                                          |
| nlock Account |                                          |
|               |                                          |

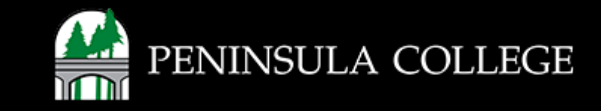

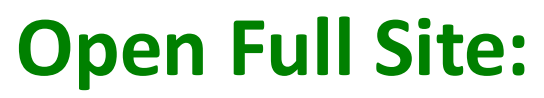

4. On the left, select Full Site.

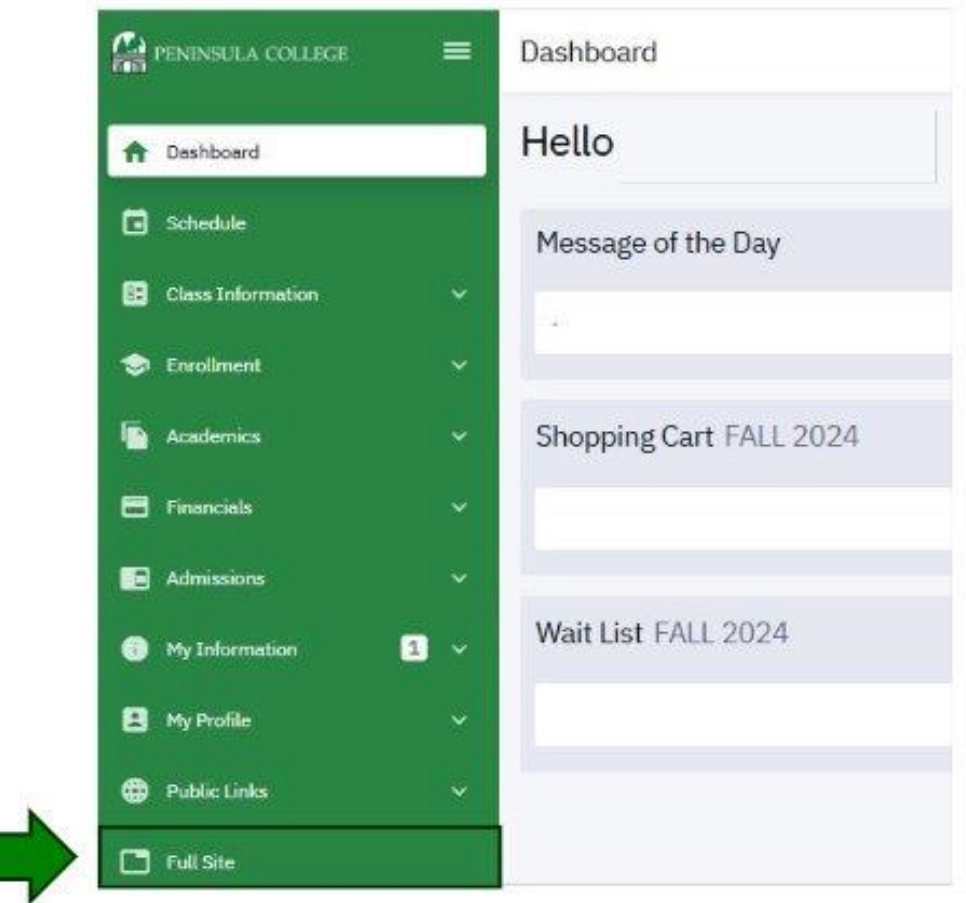

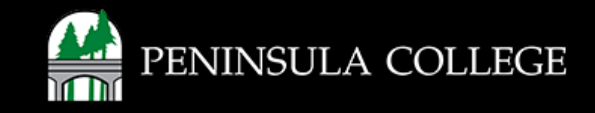

### **Select Profile:**

5. Select **Profile** from the list of options.

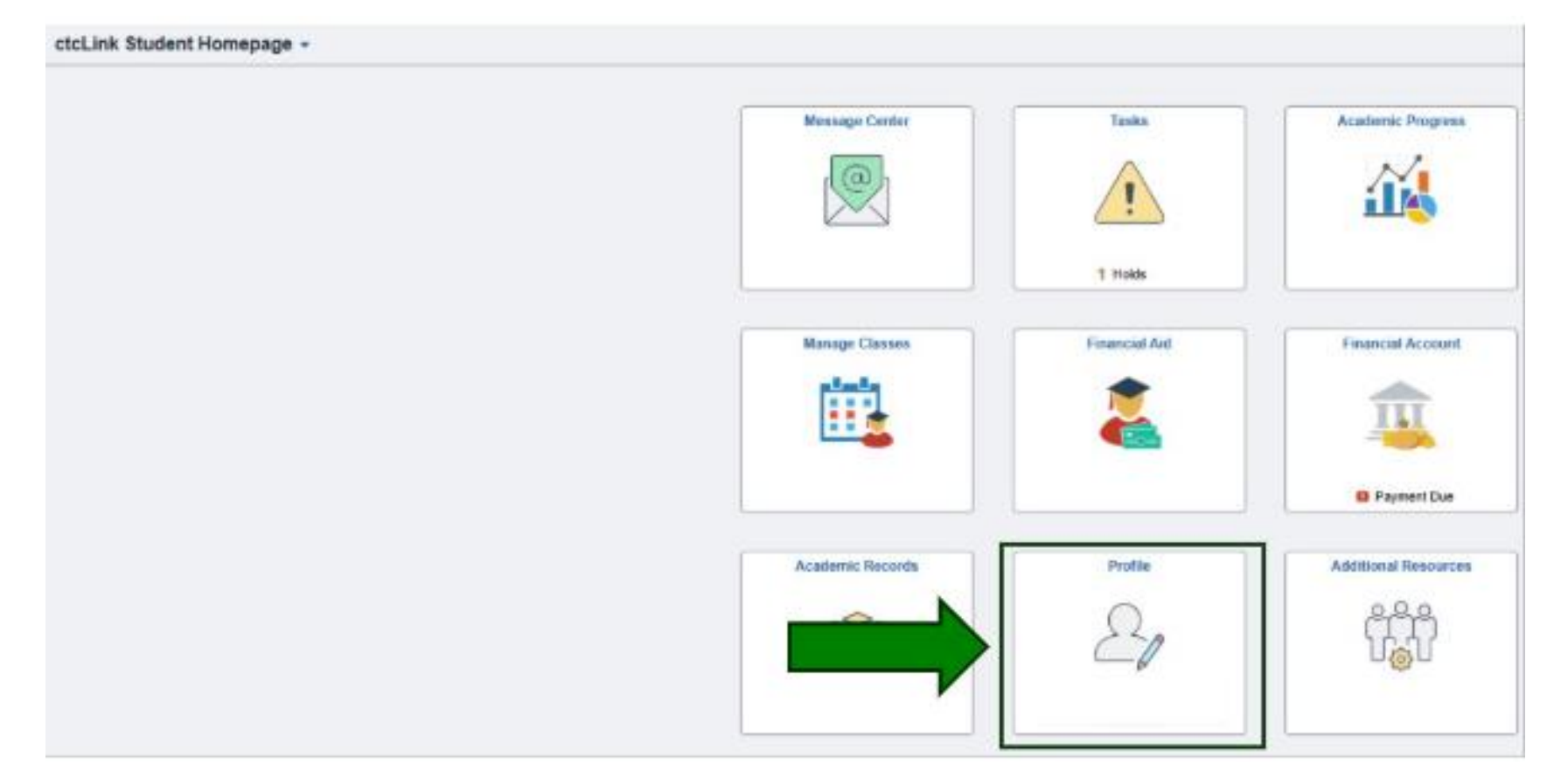

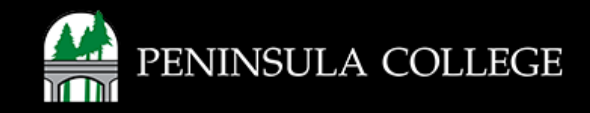

# **Select Contact Details:**

6. Expand Contact Details.

| E Personal Details     | Personal Biographic |  |
|------------------------|---------------------|--|
| Contact Details        | Personal Details    |  |
| Addresses              |                     |  |
| C Emergency Contacts   |                     |  |
| 2 Ethnicity            |                     |  |
| A Privacy Restrictions | - Names             |  |

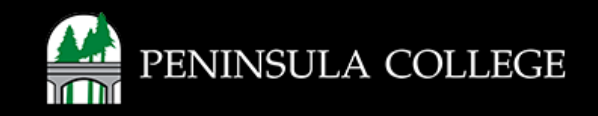

## Add Email:

7. Under the Email section, click the Add Icon (+) to add an email address.

| Email |  |        |           |   |
|-------|--|--------|-----------|---|
| + <   |  |        |           |   |
| Email |  | Туре   | Preferred |   |
|       |  | Campus | ~         | > |

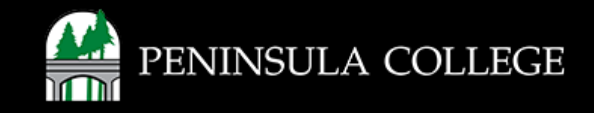

### **Add Email Address:**

8. Enter your preferred address and **check the box** next to 'Preferred'. Click **Save.** 

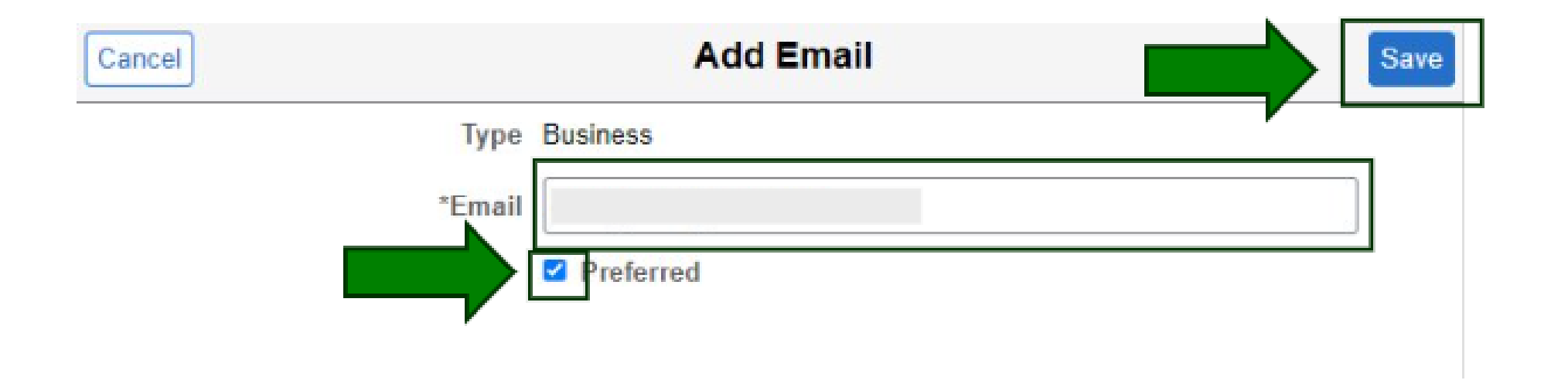

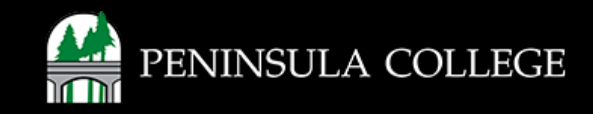

# **Preferred Contact Saved:**

9. Your Preferred Contact email address has been saved. Note: It may take up to an hour for the change to take effect.

| E Personal Details   | Contact Details |      |           |           |   |
|----------------------|-----------------|------|-----------|-----------|---|
| Contact Details      | Email           |      |           |           |   |
| 🔀 Addresses          | +               |      |           |           |   |
| C Emergency Contacts | Email           |      | Туре      | Preferred |   |
| 🌉 Ethnicity          | 6               |      | Campus    | ~         | > |
| Privacy Restrictions |                 |      | Home      |           | > |
|                      | Phone           |      |           |           |   |
|                      | +               |      |           |           |   |
|                      | Phone           | Туре | Preferred |           |   |
|                      |                 | Home | ~         |           | > |

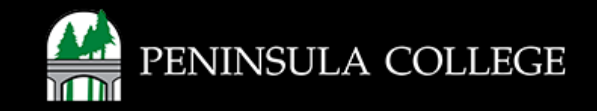

If you have any questions or need further assistance contact the IT Help Desk at (360) 417-6565 or <u>helpdesk@pencol.edu</u>

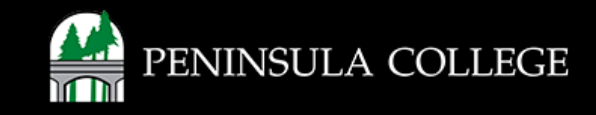